## **SAMS Fatigue Buddy**

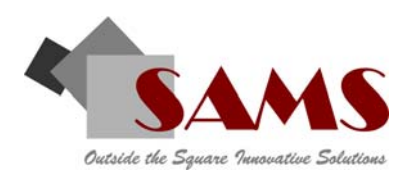

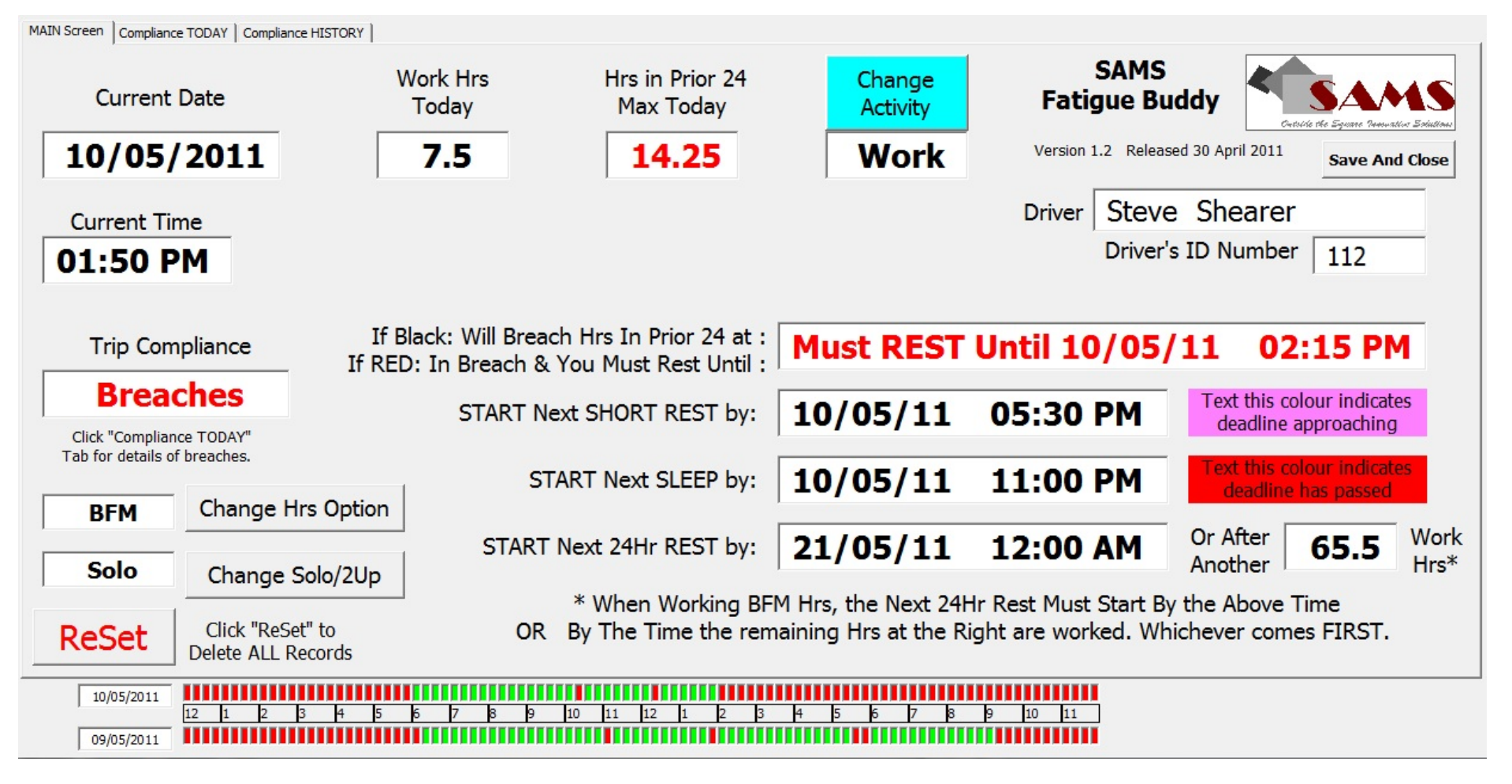

#### **FATIGUE BUDDY** COMPREHENSIVE COMPLIANCE CHECKING :

The Fatigue Management laws for truck drivers are very complex; with almost 30 rules under the Standard Hours + Basic Fatigue Management Options.

It's impossible to check drivers' compliance with all the rules manually.

Drivers on the road can easily breach the rules without being aware of it.

Drivers need simple easy to follow guidance that warns them BEFORE they breach the rules.

SAMS developed the Fatigue Buddy to help drivers avoid breaches (and fines).

The most common (and expensive) breaches are:

- Exceeding the maximum Work hours in a 24 Hr Period;
- Missing or late Short Rests;
- Inadequate or late Sleep Rests; and
- Inadequate or late 24 Hr Rests.

The Fatigue Buddy constantly checks these rules and WARNS THE DRIVER BEFORE they breach them. It also checks Compliance with:

- The Night and Long Hours rule (BFM);
- Total Work in 7 Days, 14 days and 28 days; and
- Night Rests and Consecutive Night Rests in 14 Days.

#### **DRIVER'S DETAILS:**

When you launch the **Fatigue Buddy** it opens with a Dialogue Box (at right) that shows you the Driver's Details currently stored by the software.

It asks if you want to CHANGE the Driver's Detail. If you do want to change these details, just CLICK "Yes" and then type the new details in the Dialogue Boxes that then open up. Otherwise, to keep the current details, just CLICK "No".

The Driver's ID Number is an optional field that can be used to record an ID Number (like a Staff Number) that the business uses to identify records relating to that driver– such as their ID number from the SAMS **Fatigue Database**.

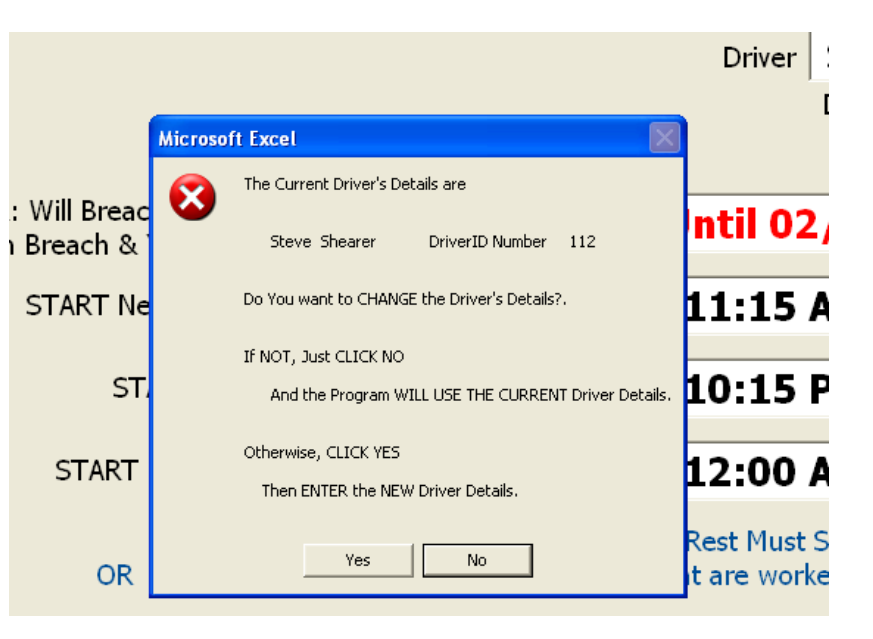

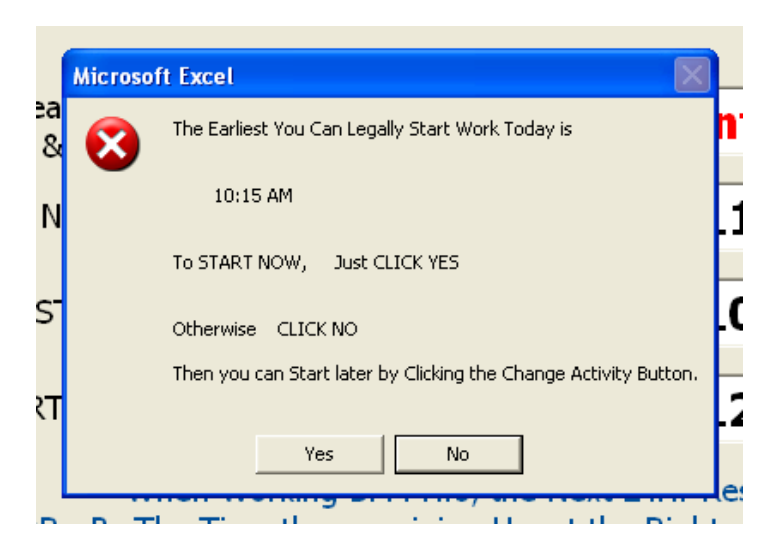

### **LEGAL START TIME:**

The **Fatigue Buddy** will then display the time that the driver can legally START work (at left) - BASED on the data that has been recorded in it up until then.

On the first day of use, the legal start time is 12AM on the current date.

The **Fatigue Buddy** asks you in this same message if you want to start using it. If you do, just CLICK "Yes". This will set the Activity type to "Work" and the **Fatigue Buddy** will start to track your Work and Rest Hours and assess your compliance and indicate when you need to start various rests.

If you do NOT want to start using the **Fatigue Buddy**, just CLICK "No". Then you can use the Blue "Change Activity" button to start the **Fatigue Buddy** whenever you're ready

#### **FATIGUE BUDDY MAIN SCREEN :**

When you have started the **Fatigue Buddy** the Main Screen is displayed, as below. This screen displays your current compliance status and the four key deadlines for rests, based upon the data recorded at any point in time.

Once it is running (as soon as you clicked "Yes" when the Fatigue Buddy asked if you wanted to Start using it or whenever you CLICK the BLUE "Change Activity" button) - then the Fatigue Buddy will just keep automatically tracking and recording your Work Hours and check your compliance as you go.

You do NOT need to do anything else - EXEPT to CLICK the BLUE "Change Activity" whenever you change between WORK and REST.

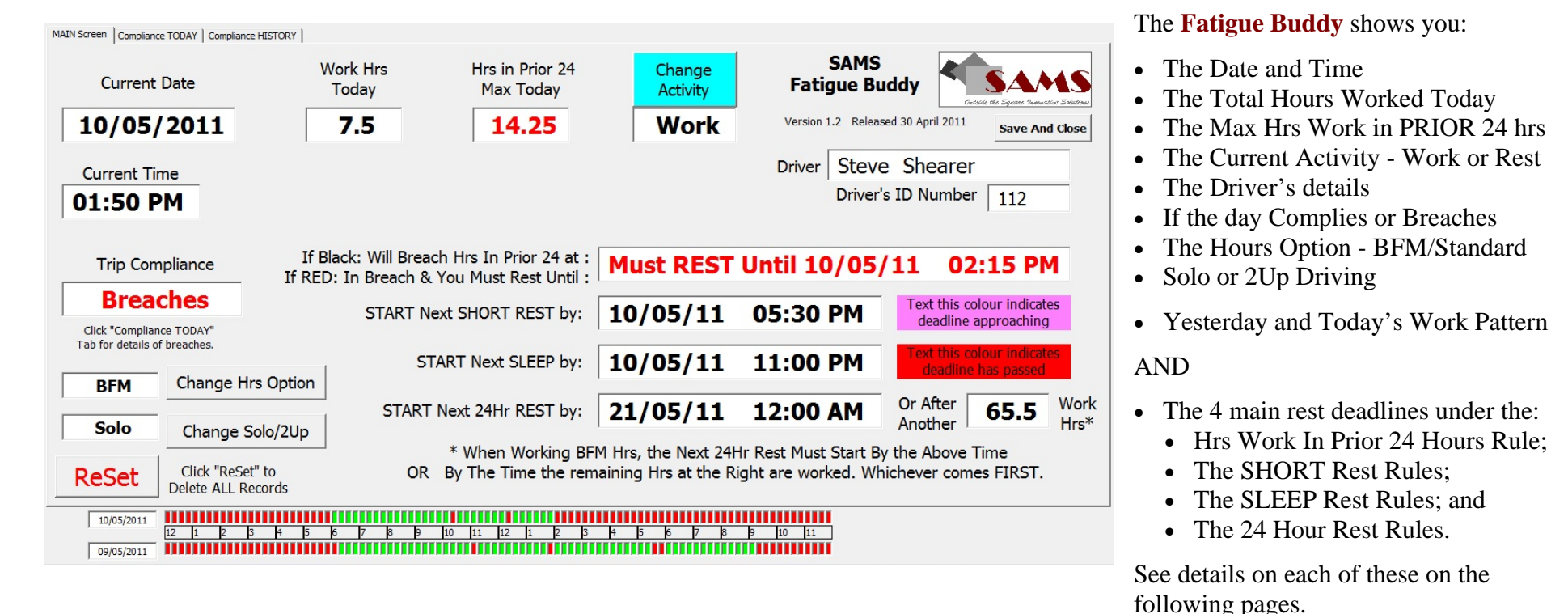

#### **REST DEADLINE WARNINGS:**

The Fatigue Buddy calculates and displays the 4 main Rest Deadlines, based on the Work/Rest Hrs recorded in it as you work through the day.

**Hours In The Prior 24 Hrs:** The **Fatigue Buddy** calculates the "Hrs In the Prior 24Hrs" under BOTH the Qnld/NSW Rule and the much stricter and more complex SA/VIC Rule and it displays the compliance for both on the "Compliance Today" and "Compliance History" tabs.

If your current Hrs in the Prior 24Hrs are BELOW the legal limit, this deadline field displays the <u>date and time</u> when you <u>WILL</u> breach it. This will be in **black text.** 

BUT If your current Hrs in the Prior 24Hrs are ABOVE the legal limit, this deadline field displays the <u>date and time</u> you <u>MUST <u>REST</u> until to bring the Hrs In Prior 24Hrs back to the legal limit, as shown below. This will be in red text.</u>

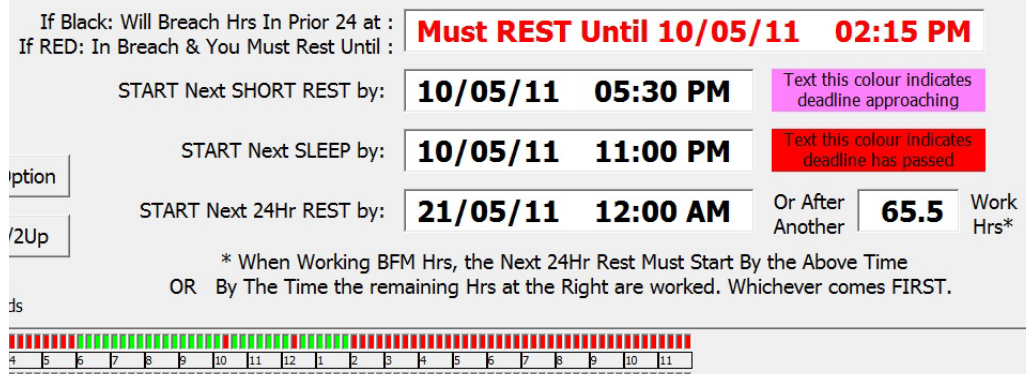

NOTE: The 24 Hr Rest Rules under BFM, require that a driver must NOT work more than 84 Hrs without a 24 Hr Rest. So the **Fatigue Buddy** tracks and displays the Hours of Work performed SINCE the end of the last 24 Hr Rest, as shown in lower right portion of the above screen image.

This is why the deadline for STARTING the NEXT 24Hr Rest displays both a date/time deadline AND at the right of that, the Number of Works Hrs left BEFORE a 24 Hr Rest must start. So the driver must EITHER start the 24 Hr rest by the date/time shown OR before working anymore that the remaining number of available work hrs. The other three Deadlines displayed by the **Fatigue Buddy** 

Show the <u>date and time</u> when you must **START** your **next** SHORT Rest, SLEEP Rest and 24Hr Rest.

These deadlines are initially shown in **Black Text** BUT they will change colour to WARN you that the deadline is getting close. They will turn:

Pink -30 mins before the Short Rest deadline60 mins before the SLEEP Rest deadline24 Hrs before the 24Hr Rest deadline

**Red** - once the deadline is reached and you're still working.

**COMPLIANCE TODAY:** If the Main Screen indicates (in middle of left hand side) that **Breaches** have been detected, the Fatigue Buddy will show you what rules have been breached. Just Click on the "Compliance Today" tab to open the summary of the Fatigue Compliance Check for the current date.

| MAIN Screen Compliance TODAY                           | Compliance H | ISTORY            |         |                |                                                     |                    |                               |                              |
|--------------------------------------------------------|--------------|-------------------|---------|----------------|-----------------------------------------------------|--------------------|-------------------------------|------------------------------|
|                                                        |              |                   |         |                | Overall Trip Compliance Breaches                    |                    | 1                             | 0/05/2011                    |
|                                                        | TODAY        | 7 Days            | 14 Days | 28 Days        | Compliance Comments                                 |                    | В                             | FM                           |
| Hours Worked In Period                                 | 7            | 51.5              | 98.75   | 150.75         | Complies                                            |                    | S                             | olo                          |
| Max Hours in Prior 24 Hr                               | 14.25        |                   |         |                | Breach: of Qnld/NSW & SA/Vic WorkHrs in Prior 24Hrs |                    |                               |                              |
| Night & Long Hours                                     | 2.5          | 6.75              |         |                | Complies                                            | Max Work V<br>Brea | Vithout Rest Was<br>ached At: | 5                            |
| Short Rests                                            |              |                   |         |                | Complies                                            |                    |                               |                              |
| Night Rests In 14 Days                                 |              |                   | 12      |                | Complies                                            |                    |                               |                              |
| Consecutive Night Rests                                |              |                   | 12      |                |                                                     | Last 24 Hr Res     | t Ended at At:                | Work Hrs Since<br>24 Hr Rest |
| 24Hr Rests                                             | 0            | 5                 | 11      |                | Complies                                            | 09/05/11           | 12:00 AM                      | 18                           |
| Min Continuous Rest in 24<br>Hrs: Last Sleep Ended At: | 10/05/1      | 10/05/11 06:00 AM |         |                | Complies                                            |                    |                               |                              |
|                                                        |              |                   |         |                |                                                     |                    |                               |                              |
|                                                        |              |                   |         |                |                                                     |                    |                               |                              |
| 10/05/2011                                             | 2 3          | 4 5               | 6 7 8   | 3 <b>9 1</b> 0 | 11 12 1 2 3 4 5 6 7 8 9 10 11                       |                    |                               |                              |
| 09/05/2011                                             |              |                   |         |                |                                                     |                    |                               |                              |

# **COMPLIANCE HISTORY:** A simple click of the "Compliance Today" tab displays the full compliance analysis for the current date. OR, to see the compliance results for any of the proceeding 27 days, just click the "Compliance History" tab and then select the required date from the scroll list at upper left of the screen, as seen below.

The **Fatigue Buddy** records **28 days of data**, which can be downloaded to a database (such as our **Fatigue Database**), for fast data entry, or just saved to a file on the office computer for storage.

| MAIN Screen Compliance TODAY                                                                                                    | Compliance HI | STORY                   |          |         |                                |                        |                                           |                                  |
|----------------------------------------------------------------------------------------------------|---------------|-------------------------|----------|---------|--------------------------------|------------------------|-------------------------------------------|----------------------------------|
| Date Trip Compliance   To See the Compliance details for a Date, CLICK on the date in this field. (Dates are listed most recent at top) 9 12/05/2011 TRUE   13 10/05/2011 FALSE |               | Overall Trip Compliance | Breaches | 1<br>E  | 0/05/2011                      |                        |                                           |                                  |
|                                                                                                    | TODAY         | 7 Days                  | 14 Days  | 28 Days | Compliance Comments            |                        | 5                                         | Solo                             |
| Hours Worked In Period                                                                                                    | 7.5           | 45.25                   | 106.75   | 158.75  | Complies                       |                        |                                           |                                  |
| Max Hours in Prior 24 Hr                                                                                                    | 14.25         |                         |          |         | Breach: of Qnld/NSW & SA/Vic 1 | WorkHrs in Prior 24Hrs |                                           |                                  |
| Night & Long Hours                                                                                                    | 2.5           | 6.75                    |          |         | Complies                       |                        | <br>Max Work Without Rest<br>Breached At: | : Was                            |
| Short Rests                                                                                                    |               |                         |          |         | Complies                       |                        |                                           |                                  |
| Night Rests In 14 Days                                                                                                    |               |                         | 12       |         | Complies                       |                        | -                                         |                                  |
| Consecutive Night Rests                                                                                                    |               |                         | 12       |         |                                |                        | Last 24 Hr Rest Ended at /                | Work Hrs Since<br>At: 24 Hr Rest |
| 24Hr Rests                                                                                                    | 0             | 5                       | 11       |         | Complies                       |                        | 09/05/11 12:00 A                          | M 18.5                           |
| Min Continuous Rest in 24<br>Hrs: Last Sleep Ended At:                                                                                                    | 10/05/1       | 1 06:00                 | AM       |         | Complies                       |                        | -                                         |                                  |
|                                                                                                    |               |                         |          |         |                                |                        |                                           |                                  |
| 10/05/2011<br>12 1<br>09/05/2011                                                                                                    | 2 3           | 4 5                     | 6 7 8    | 9 10    | 11 12 1 2 3 4 5                | 6 7 8 9 10 11          | Displaying Previou                        | ıs Date Data 🛛 🔽                 |

#### **Contact Us:**

For advice and support regarding the use of your **Fatigue Buddy** contact SAMS on:

| Ph:    | 08 8445 9777                      |
|--------|-----------------------------------|
| Fax:   | 08 8445 8199                      |
| Email: | sams@sams.net.au                  |
| Mail:  | PO Box 2420, REGENCY PARK SA 5942 |

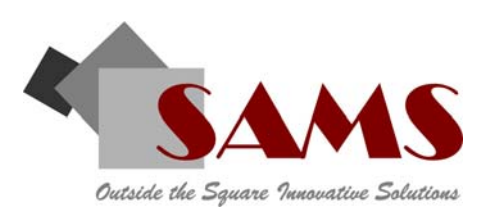

| Current                                                                                             | : Date                                 | Work Hrs<br>Today                                      | Hrs in Prior 24<br>Max Today                                           | Change<br>Activity                      | SAMS<br>Fatigue Bu                         | ıddy                                   |                 |
|----------------------------------------------------------------------------------------------------|----------------------------------------|--------------------------------------------------------|------------------------------------------------------------------------|-----------------------------------------|--------------------------------------------|----------------------------------------|-----------------|
| 10/05                                                                                               | /2011                                  | 6                                                      | 14                                                                     | Work                                    | Version 1.2 Release                        | sed 30 April 2011 Sav                  | e And Close     |
| Current Ti                                                                                          | ime                                    |                                                        |                                                                        |                                         | Driver Steve                               | e Shearer                              |                 |
| 01:00 F                                                                                             | PM                                     |                                                        |                                                                        |                                         | Driver                                     | s ID Number   11                       | 2               |
| Trip Compliance<br><b>Trip Complies</b><br>Click "Compliance TODAY"<br>Tab for details of breaches. |                                        | If Black: Will Bread<br>f RED: In Breach &<br>START Ne | ch Hrs In Prior 24 at :<br>You Must Rest Until :<br>ext SHORT REST by: | LO/05/11                                | 06:00 PM                                   | Text this colour indeadline approace   | dicates<br>hing |
|                                                                                                    |                                        | ST                                                     | ART Next SLEEP by:                                                     | LO/05/11                                | 11:15 PM                                   | Text this colour in<br>deadline has pa | dicates<br>ssed |
| Solo                                                                                                | Change Solo/2                          | START                                                  | Next 24Hr REST by:                                                     | 21/05/11                                | 12:00 AM                                   | Or After<br>Another 67                 | Wor<br>Hrs      |
| ReSet                                                                                               | Click "ReSet" to<br>Delete ALL Records | OR                                                     | * When Working BFM<br>By The Time the remain                           | Hrs, the Next 24H<br>ning Hrs at the Ri | Ir Rest Must Start B<br>ght are worked. Wh | y the Above Time<br>nichever comes FIR | ST.             |
|                                                                                                    |                                        |                                                        |                                                                        |                                         |                                            |                                        |                 |